## MAJETOK – Import údajov z DOSu

Program slúži na prevod údajov z programu Majetok(dos) do nového programu Majetok(win).

DOPORUČENÝ POSTUP PREVODU.

DOS

- 1. Z aktualizačného CD z adresára MAJ-661 súborom install spustite inštaláciu modulu Majetok(dos) v6.61.
- 2. Spustite programový modul Majetok(dos) a skontrolujte nainštalovanú verziu programu (číslo verzie).
- 3. V prípade, že nemáte ukončený rok 2011, je potrebné to spraviť (doplnenie kariet, odpisy do 12.2011, atď.)
- 4. V základnej ponuke modulu Majetok(dos) cez voľbu Export preveďte Export údajov. Tým vlastne pripravíte údaje do nového programu.

WINDOWS

UPOZORNENIE! Pred spustením inštalácie programu Majetok(win) je nutné, aby na počítači bol nainštalovaný KEO-Základný modul(win) v1.0.0.0. V module Licencie(win) musia byť doplnené licenčné organizácie a ich platné licenčné čísla.

V prípade, že tento modul ste už inštalovali minule (pri mzdách), znova sa už nemusí inštalovať!

- 1. Z aktualizačného CD z adresára MAJ-1000 súborom setup nainštalujte program Majetok(win) v1.0.0.0.
- 2. Po úspešnej inštalácii spustite program KEO(win). V základnej ponuke by sa mala objaviť ikonka programového modulu Majetok.

| LICENCIE | HROBY                      | POZEMKY                                       | MZDOVÁ EVIDENCIA 2010 | MAJETOK  |          |                      |
|----------|----------------------------|-----------------------------------------------|-----------------------|----------|----------|----------------------|
| v1.0.0.0 | v1.0.0.0<br>(bez licencie) | (bez inštalácie)<br>(bez licencie)            | v1.0.0.2              | v1.0.0.0 | 8        | Zálohovanie a obnova |
|          |                            | <u>,                                     </u> |                       |          | <u>¥</u> | Import údajov z DOSu |

- 3. Pravým tlačidlom na tejto ikonke sa zobrazí externá programová ponuka pre tento program.
- 4. Potvrdením voľby Import údajov z DOSu sa spustí program Majetok-Import údajov. Tento program je možné spustiť aj mimo základného modulu, z adresára \KEO\MAJE\ súborom import.exe.

| Vstupný adresár DOS     |                             |
|-------------------------|-----------------------------|
| E: (EO (EO 10E (EXPORT) |                             |
| Výstupný adresár WIN    |                             |
| D: WEO \MAJE\DATA\ -    | Prevod spoločných súborov 📝 |
| Protokol                |                             |
|                         |                             |
|                         |                             |
|                         |                             |
|                         |                             |
|                         |                             |
|                         |                             |
|                         |                             |
|                         |                             |
|                         |                             |
|                         |                             |
|                         |                             |
| 4 []                    | F                           |
| Import údajov           | Koniec                      |
|                         |                             |

- 5. V hornej časti formulára je potrebné nastaviť vstupný adresár pre import. Do úvahy prichádzajú len adresáre \EO\EO10E\EXPORT alebo \EBS\EO10E\EXPORT. Mal by to byť adresár, do ktorého sa exportovali údaje. Výstupný adresár je programom určený a užívateľ si ho nemôže meniť!
  - UPOZORNENIE! V prípade, že na danom počítači potrebujete importovať údaje z viacerých adresárov (napr. KEO a EBS) je potrebné, aby ste možnosť "Prevod spoločných súborov" zaškrtli len pri poslednom importe! V opačnom prípade zopakovanie importu bude možný len vymazaním údajov!
- 6. Tlačidlom Import údajov spustite proces importu. Po ukončení prevodu by sa malo objaviť nasledovné oznámenie "Import údajov ukončený".
- 7. Po ukončení programu otvorte programový modul Majetok a skontrolujte údaje.
  - UPOZORNENIE! V prípade, že náhodou potrebujete zopakovať celý proces importu, je potrebné vymazať datové súbory programu Majetok(win). Najjednoduchšie to vykonáte kliknutím pravého tlačidla myši na protokole a potvrdením ponuky "Vymazať údaje ...". POZOR ! Údaje sa Vám úplne vymažú z nového programu Majetok(win). Datové súbory programu Majetok(dos) to samozrejme neovplyvní!